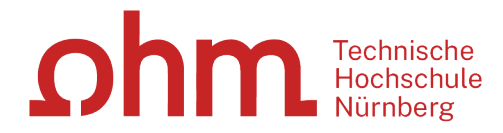

# Smart-Screen Anleitung

#### ohm

In jedem unserer Gruppenräume im 1. Stock finden Sie ein interaktives Whiteboard. Diese bieten eine Vielzahl von Funktionen, die es Ihnen ermöglicht, Präsentationen und Projekte auf eine interaktive und kreative Weise zu gestalten.

In dieser Anleitung zeigen wir, wie Sie unsere Smart-Screens verwenden können.

## Bitte beachten Sie, dass die Gruppenräume nur von Hochschulangehörigen über unser Buchungssystem Anny gebucht werden können.

### **Einschalten des Smart-Screen**

Um das Smart-Screen einzuschalten, drücken Sie die Ein-/Aus-Taste auf der rechten unteren Seite des Geräts.

## **Verwendung des Stifts**

#### Stiftmodus

Für den Stiftmodus brauchen Sie einen Eingabestift, zum Beispiel einen Tablet-Stift. Drücken oder halten Sie den Stift auf den Bildschirm, um die Stiftfarbe oder -dicke zu ändern.

#### **Hand Eraser**

Im Stiftmodus dienen die Finger als Radierer. Kleine Bereiche lassen sich einfach mit einem Finger löschen. Größere Bereiche können mit der Handfläche gelöscht werden.

#### ohm

## **Verwendung des Stifts**

#### Pinselmodus

Den Modus kann man über die Symbolleiste am unteren Rand des Smart-Screens ändern. Dafür wählen Sie das Stiftsymbol aus, um zwischen Pinselmodus und Stiftmodus zu wechseln.

Im Pinselmodus ist es auch ohne Stift möglich, sich kreativ auszutoben. Hier können Sie mit Ihren Fingern malen.

#### Verbinden ...mit einem Laptop per Kabel

Um Ihren Laptop mit dem Smart-Screen zu verbinden, nutzen Sie bitte das bereitliegende HDMI-Kabel. Der Smart-Screen sollte sofort Ihren Laptop-Bildschirm spiegeln.

Sollte dies nicht der Fall sein, tippen Sie in den oberen Rand des Smart-Screens, sodass die obere Symbolleiste zu sehen ist, und wählen erst **Importieren** und dann **PC** aus.

### Verbinden

#### ... mit einem Laptop über die Wireless Display Funktion

- Wählen Sie im Benachrichtigungsfeld Ihres Laptops **Info-Center** oder **Geräte** aus.
- Klicken Sie auf Verbinden oder Projekt und wählen Sie den Smart-Screen aus.
- Wählen Sie **Zulassen** auf dem Smart-Screen aus.
- Nach dem Herstellen der Verbindung kann der Laptop-Bildschirm über den Smart-Screen bedient werden.
- Die Menünamen können variieren.

## Verbinden

#### ... mit einem Mobilgerät

- Tippen Sie in den oberen Rand des Smart-Screens, sodass die obere Symbolleiste zu sehen ist, und wählen erst **Importieren** und dann **Mobil** aus.
- Ziehen Sie die Leiste oben auf dem Bildschirm Ihres Mobilgeräts nach unten und tippen Sie auf **Smart View** oder **Screen Mirroring**.
- Wählen Sie in der Geräteliste den Gerätenamen, der auf dem Smart-Screen angezeigt wird, um Ihr Gerät zu verbinden.
- Tippen Sie auf dem Smart-Screen auf Zulassen.

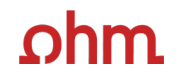

#### Verbinden ... über AirPlay

Momentan ist es nicht möglich, Apple Produkte über AirPlay mit den Smart-Screens zu verbinden.

## Verwendung der Symbolleiste

Die Symbolleiste befindet sich am unteren Rand des Bildschirms und bietet einige Werkzeuge, die Sie verwenden können, um Ihre Präsentationen und Projekte zu gestalten.

#### 

Hier können Sie mit **Neu** eine neue leere Seite öffnen, mit **Speichern** Ihre bisherige Seiten als Sammlung speichern oder mit **Sammlungs-Browser** gespeicherte Sammlungen öffnen oder löschen. Bitte beachten Sie, dass die Sammlungen regelmäßig gelöscht werden.

Außerdem können Sie zwischen **Pinsel**-und **Stiftmodus** wechseln und unter **Formulare** verschiedene Vorlagen öffnen.

## Verwendung der Symbolleiste

### **Seitenansicht**

Diese Funktion ist nur im Stiftmodus verfügbar. Hier können Sie zwischen Seiten hin- und herspringen, neue Seiten hinzufügen, Seiten verschieben oder löschen.

## Notiz ein/aus

Platziert eine durchsichtige Folie auf dem Bildschirm. Sie können auf dieser zeichnen. Dies ist vor allem bei geteiltem Bildschirm ein nützliches Tool. Wenn Sie nochmal auf das Symbol tippen, wird die Folie entfernt.

## Verwendung der Symbolleiste

## Verwenden der Auswahlwerkzeuge

Wählen Sie einen Bereich aus, den Sie bearbeiten wollen. Sie können diesen verschieben, drehen oder seine Größe verändern.

#### Seiten durchscrollen

Diese Funktion ist nur im Pinselmodus verfügbar. Eine gestrichelte Linie zeigt die Seitenumbruchslinie an. Durch Berühren und Ziehen des Symbols nach rechts oder links kann zwischen den Seiten gewechselt werden.

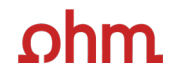

#### **Exportieren**

Das Exportieren von erstellten Sammlungen ist zur Zeit leider nicht möglich.

ohm

## **Noch Fragen?**

#### Servicetheke Bibliothek Mail: bibliothek@th-nuernberg.de Hotline: 0911 / 5880-4000

#### Servicezeit:

 Montag – Freitag
 09.00 – 18.00 Uhr

 Mittwoch
 11.15 – 18.00 Uhr